## 岡山県立美術館

## 「高畑勲展-日本のアニメーションに遺したもの」日時予約手順

岡山県立美術館で8月1日(土)から開催される特別展「高畑勲展-日本のアニメーション に遺したもの」は、新型コロナウイルス感染の拡大を防止するため、"3密"を回避し、皆様 に安心してご観覧いただくため、15分毎の完全日時予約制を採用しています。

日時予約の方法は、お手持ちのパソコンやスマホ等で、当館のホームページ等から専用の 予約サイトにアクセスして行っていただく、インターネット予約(WEB予約)方式です。 予約サイトにアクセスいただければ、あとは画面の指示に従って簡単に予約登録できると 思いますが、『インターネット予約(WEB予約)は初めて。』という方につきましては、以 下の手順書をご参考になさってください。

(※画面は開発中のもので、パソコン版のものです。スマホ版の画面・操作も、基本的に同じです。)

[1] 予約サイトへのアクセス方法

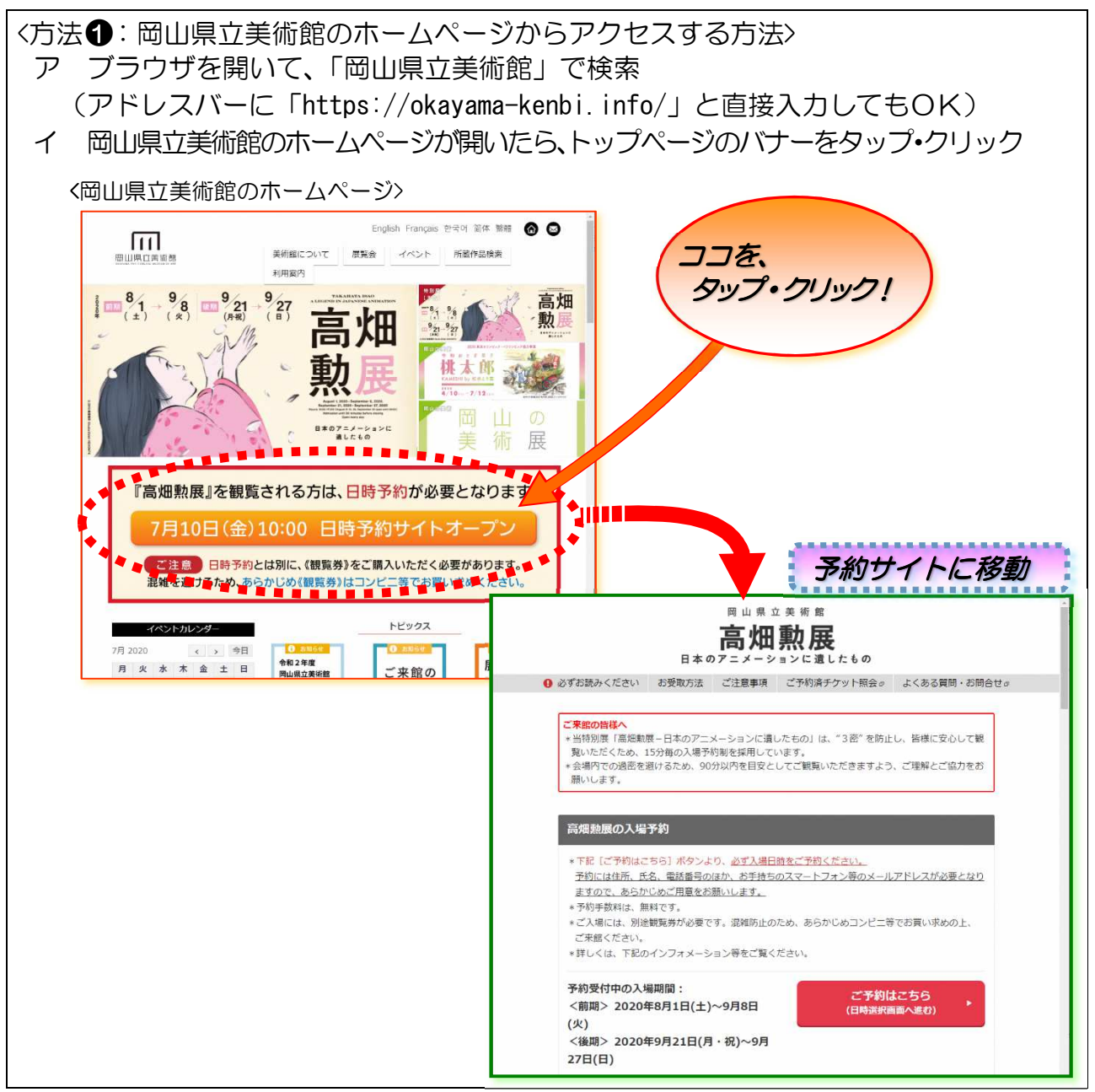

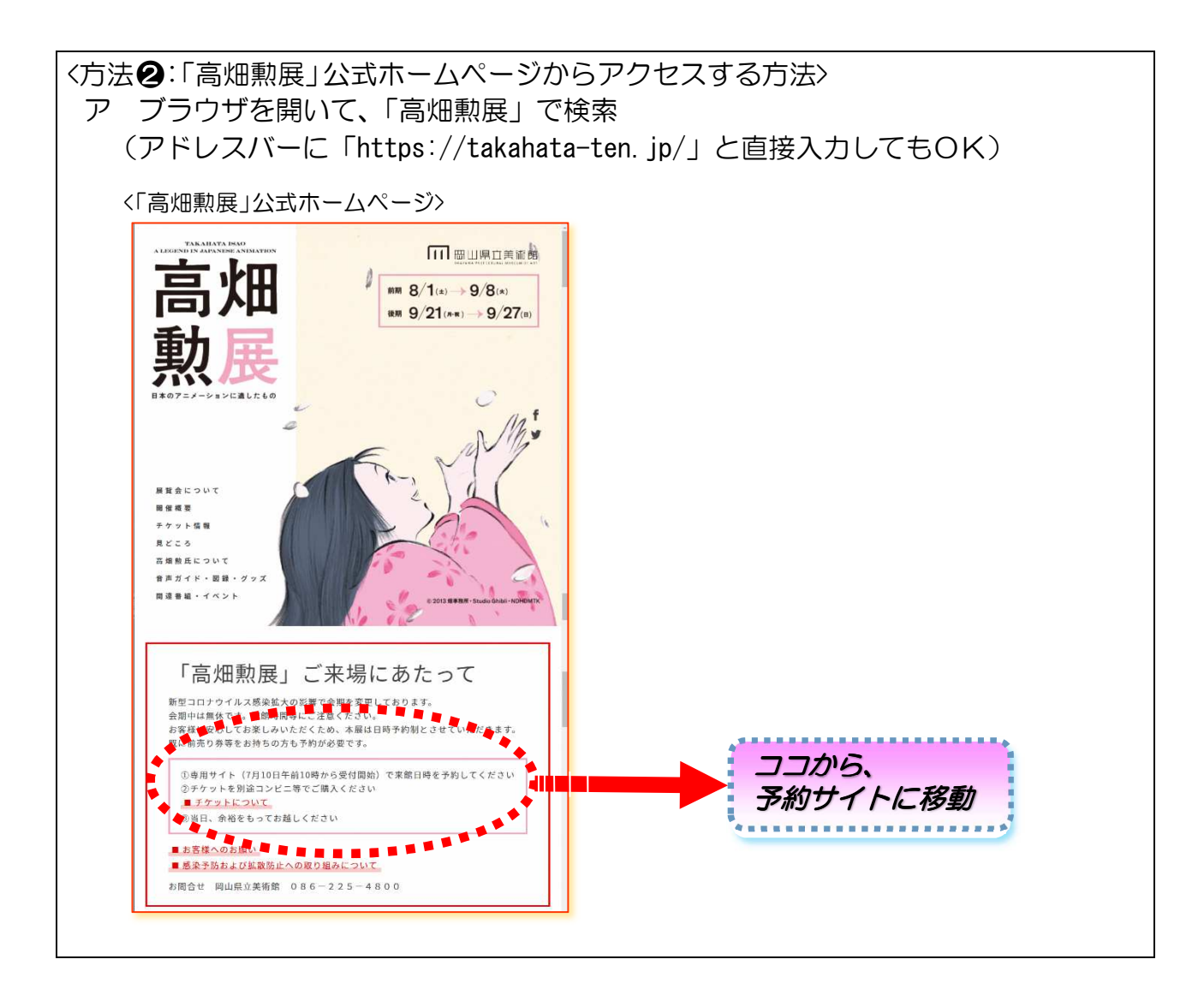

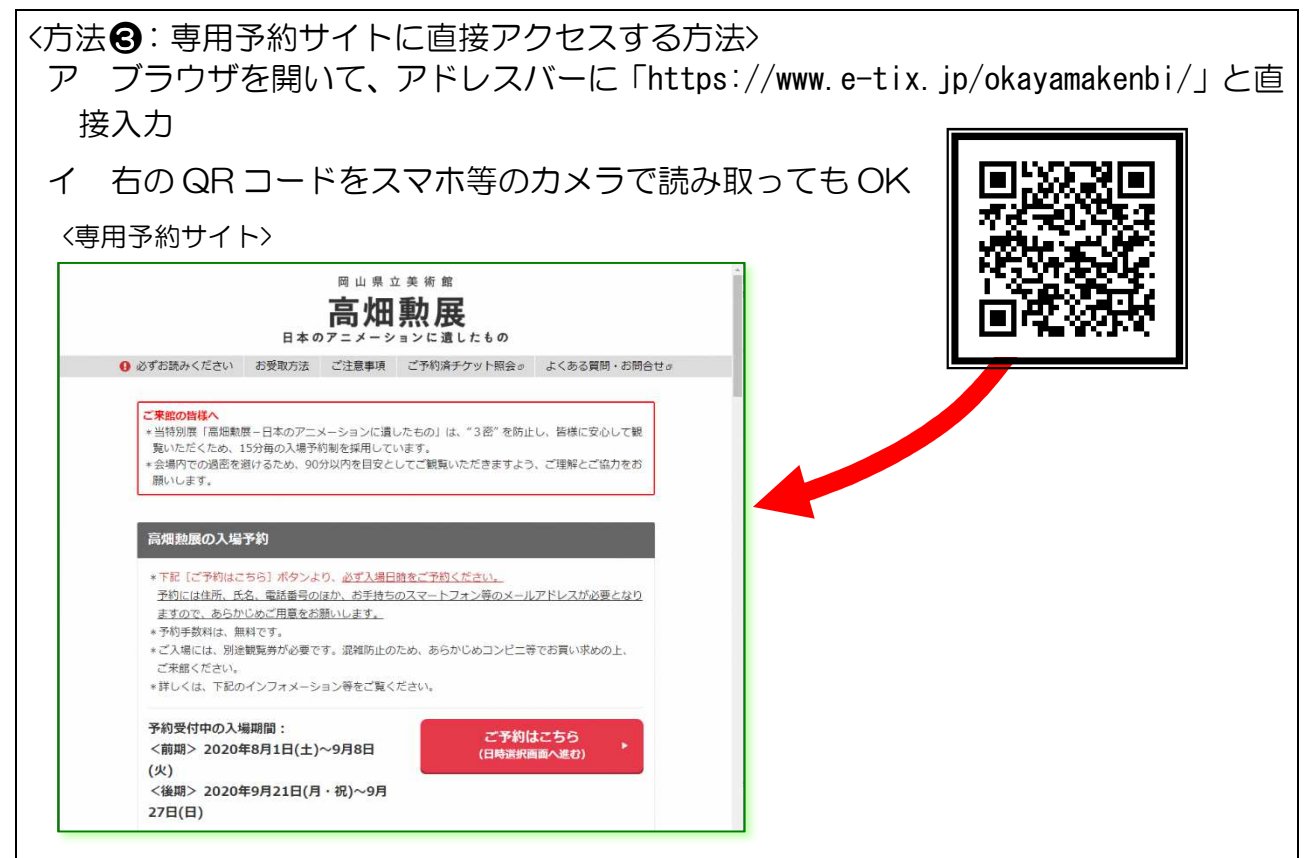

[2] 予約サイトでの登録操作手順(TOPページ: https://www.e-tix.jp/okayamakenbi/)

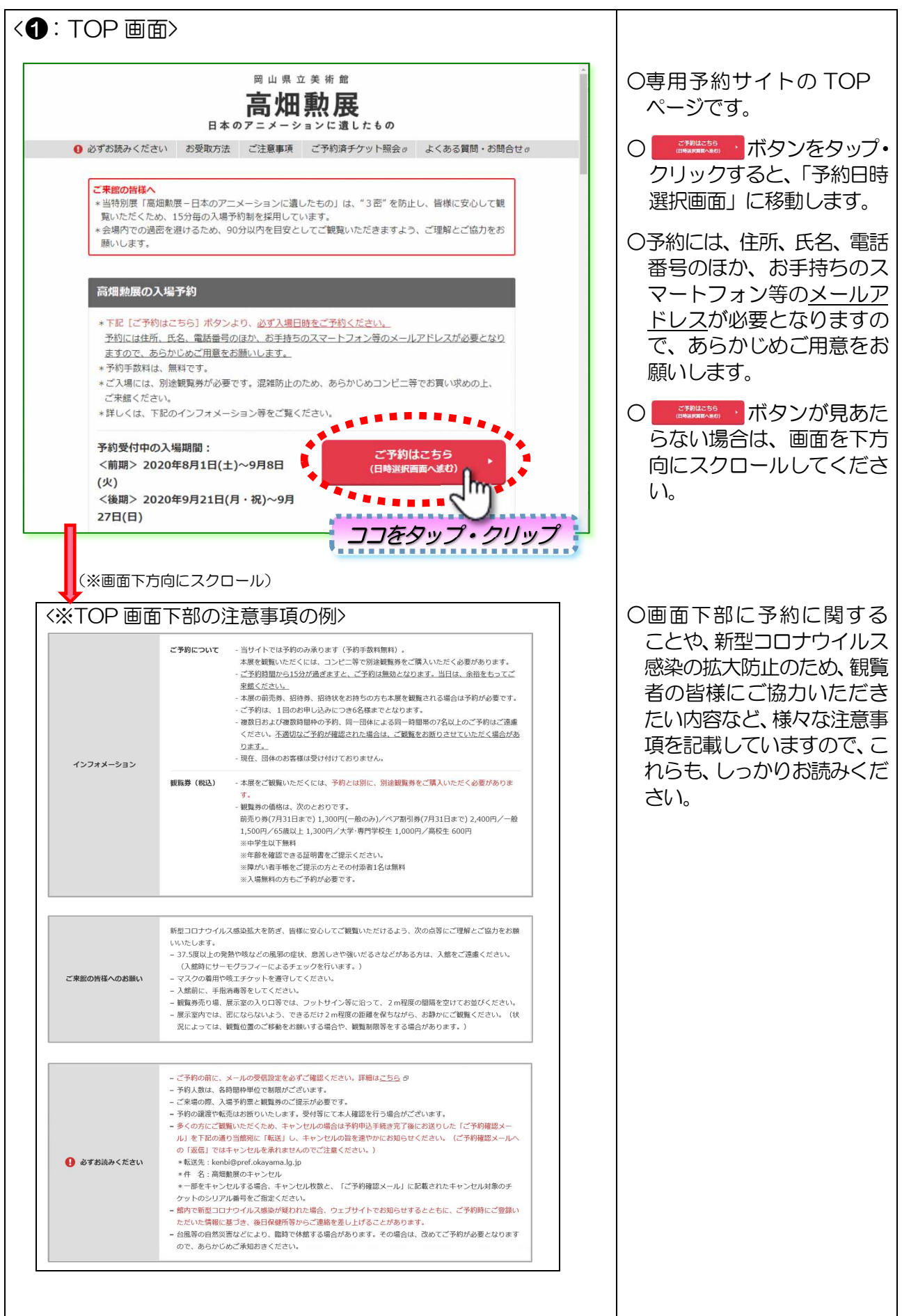

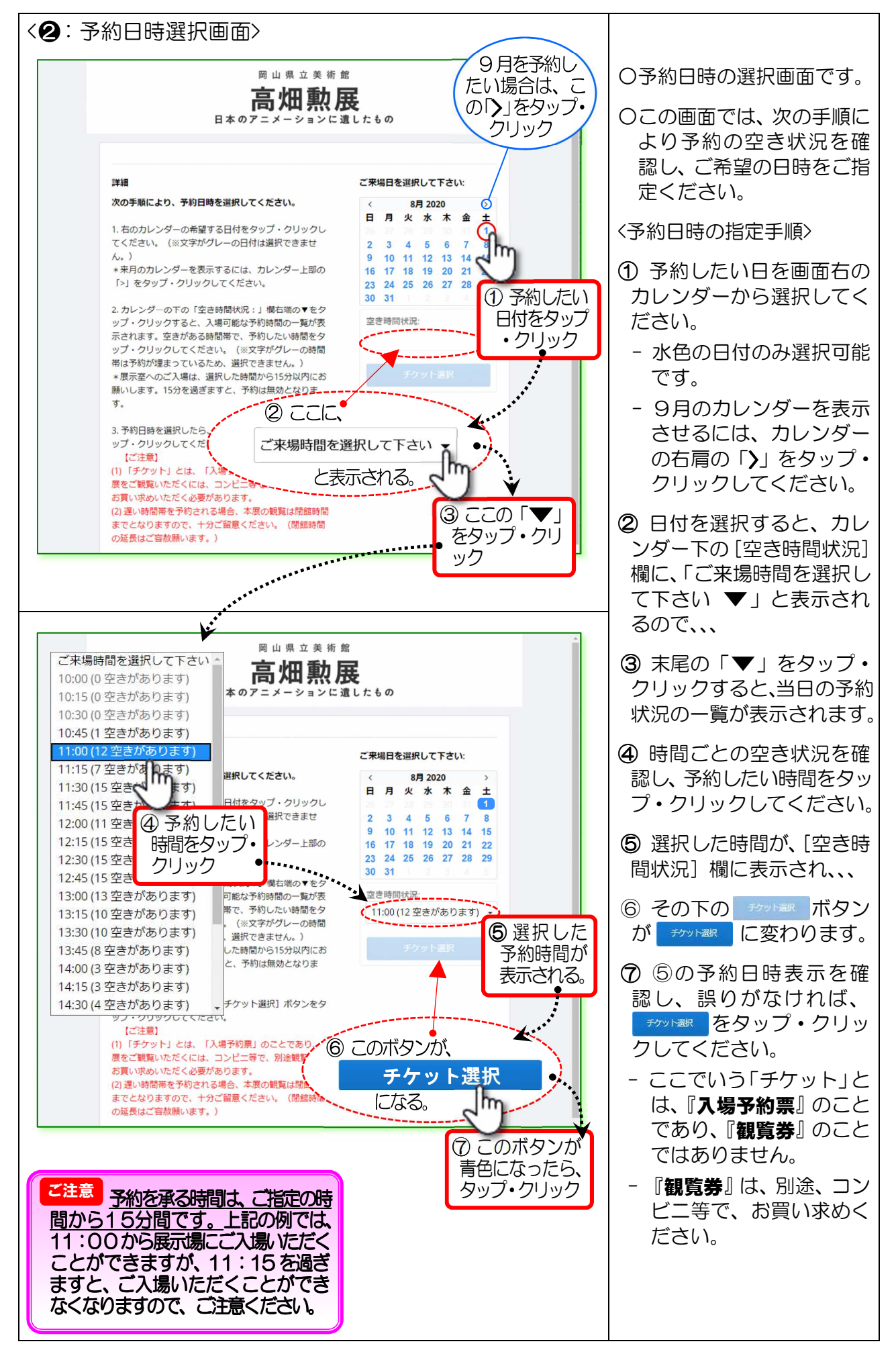

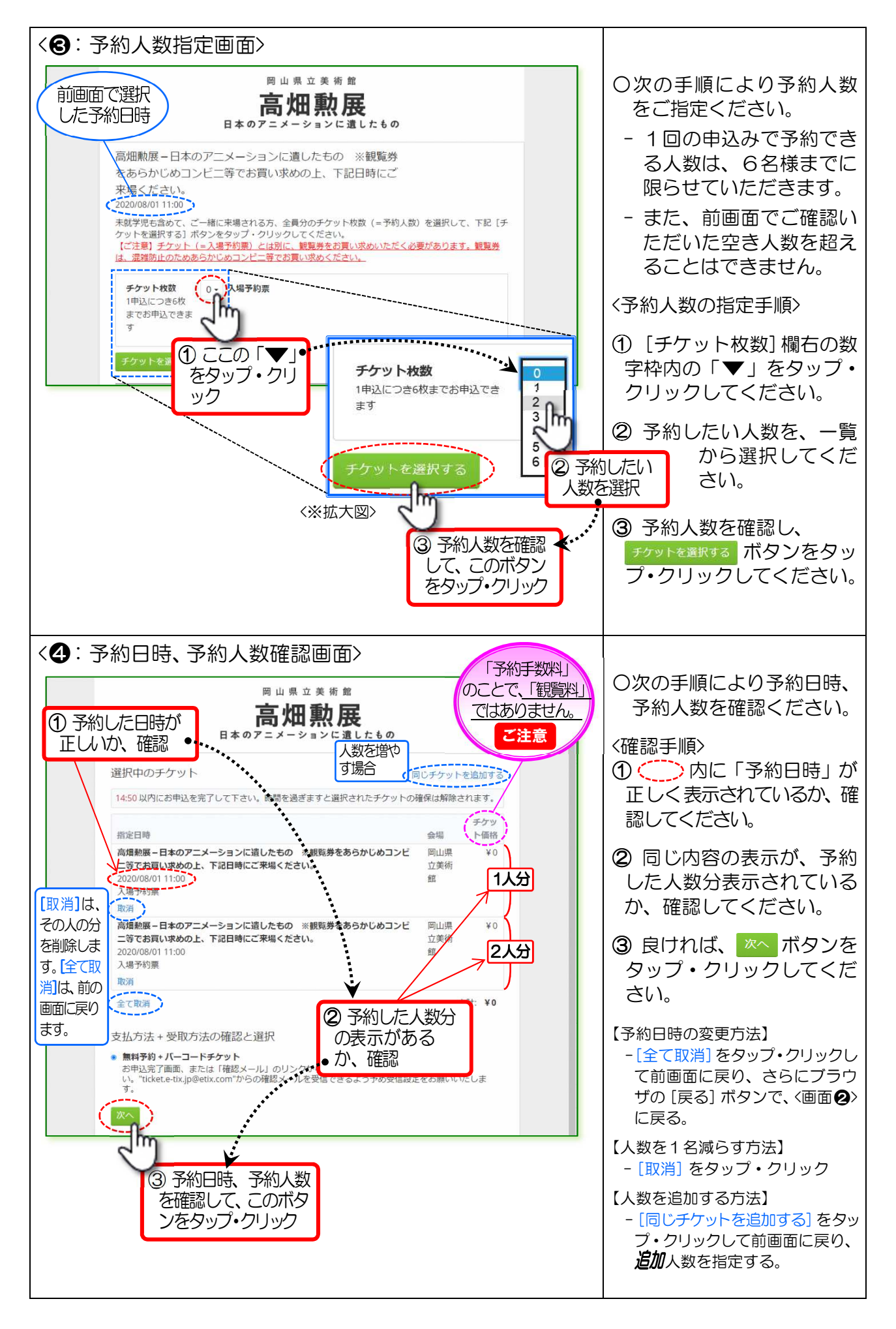

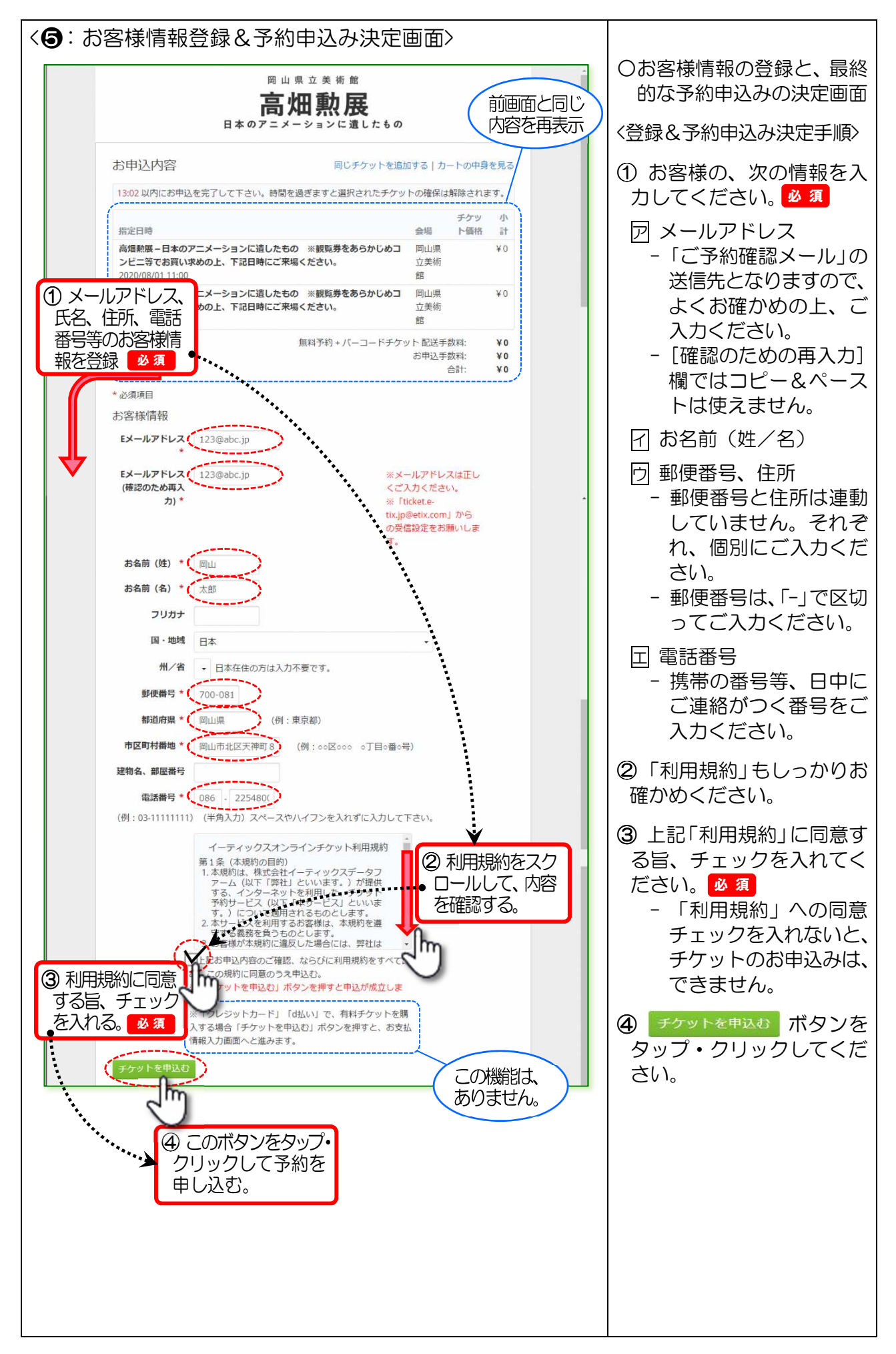

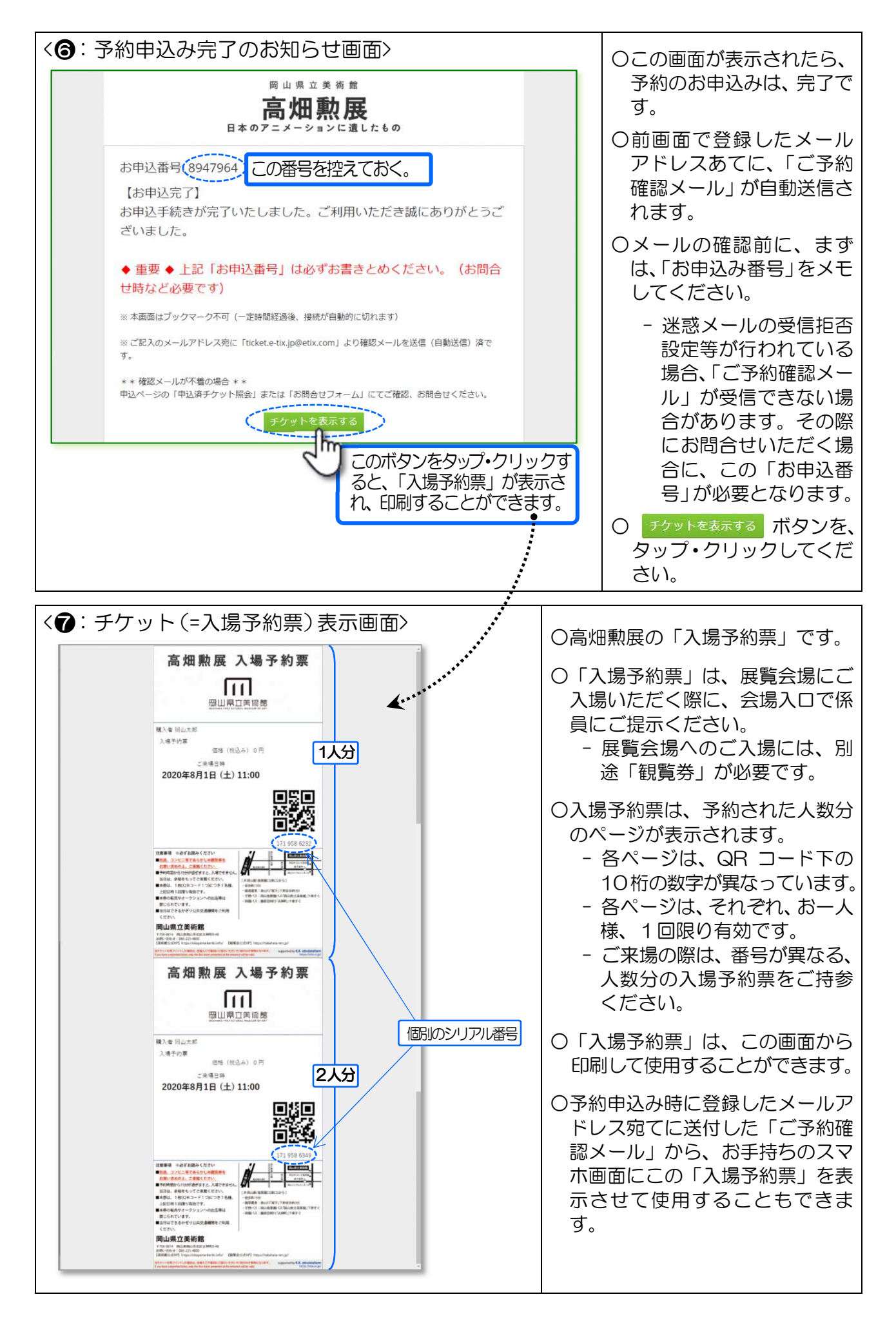

| 〈8:こ予約確認メール〉                                                                                         |                                                    |
|----------------------------------------------------------------------------------------------------|----------------------------------------------------|
| 岡山 太郎 様                                                                                              | 〇予約のお申込みが完了した際、お                                   |
| e-tix のオンラインチケット販売をご利用いただき誠にありがとうございました。<br>お客様のご購入明細をお送りしますのでご確認ください。                               | 申込み時にこ気球いたたいたメー<br>ルフドレフロに自動的に送信され                 |
| ■お申込番号: 8947964                                                                                      | る「ご予約確認メール」です。                                     |
| ■チケット受取方法: パーコードチケット<br>※ご来場当日は、本メール下部の「チケットの再表示」からパーコードチケットをスマートフォ                                  |                                                    |
| ン画面に表示いただくか、チケットを印刷いただき、入場口にてご提示ください。<br>※チケット(入場予約票)とは別に、観覧券をお買い求めいただく必要があります。観覧券は、                 | 0人マホやタノレット寺で、このメ                                   |
| 混雑防止のためあらかじめコンビニ等でお買い求めください。<br>■ 明細・                                                                | マオると (画面の)と同じ「入場                                   |
| (シリアル番号:1719586232<br> 予約:高畑勲展-日本のアニメーションに遺したもの ※観覧券をあらかじめコンピニ等でお買い                                  | 予約票」が表示されます。(パソコ                                   |
| 求めの上、下記日時にご来場ください。     1人分       来場日時:2020/08/01 11:00     11:00                                     | ンでも同じ。)                                            |
| ・ディー、人参 1 #37年<br>(シリアル番号: 1719586349                                                                | <br>  ○「♪ 提予約亜」け、フマホやタブ                            |
| 予約:高畑勲展-日本のアニメーションに遺したもの ※観覧券をあらかじめコンピニ等でお買い <br> 求めの上、下記日時にご来場ください。<br>  大田二は、2000 には、2000          | し、人場」が示して、人々がほうシ                                   |
| 1 米場日時: 2020/08/01 11:00<br> 券種: 入場予約票                                                               | でもご使用いただけます。                                       |
| ◆チケットの再表示:<br>下記の再表示用 URL をクリックしてください。                                                               |                                                    |
| https://www.etix.com/kketix/servlet/PasswordPrintOrder?userID=894/964&password=897<br>75477          | の「ご予約確認メール」をお手持                                    |
| ◆パーコードチケットの取扱いについて:<br>入場にて、同一のパーコードが複数提示された場合は、呈初に提出して1枚だけが有効とか                                     | ちのスマホやタブレット等に転送                                    |
| ります。<br>パーコードチケット画面や本メールの取扱いにはくれ ここをタップ・クリックする                                                       | してご利用ください。                                         |
| ■注意事項:<br>※本チケットを営利の目的で転売する行為または転売の約票が表示される。                                                         |                                                    |
| ョンやインターネットオークションに出品する行為は<br>※盗難、偽造等により不正に作成・入手されたと判断されるファフィについては、「ウィーエル<br>※必要ないたちを行んとすることができますのとします | 〈予約をキャンセルする場合〉                                     |
| 目がこれを無効とすることができるものとします。<br>これらのチケットについては、イベント主催者ならびに e-tix は、その払戻し、交換等には応じ<br>ないものとします。              | ① この「ご予約確認メール」を、次のと                                |
| ※イベントの日時、場所は変更されることがありますので、事前に、お客様自身でご確認ください。                                                        | おり、当館あてに「 <b>転送</b> 」してくだ                          |
| ※このメールアトレスは安国寺州です。<br>オンラインチケットに関するお問合せは、各販売ページに記載のお問合せフォームより お問合<br>せいただけますようお願い申し上げます。             | さい。                                                |
| イーティックス・オンラインチケット                                                                                    | ア転送先:                                              |
|                                                                                                    | kenbi@pref.okayama.lg.jp                           |
|                                                                                                    | イ転送メールの件名:                                         |
|                                                                                                    | "高畑駅展のキャンセル"                                       |
|                                                                                                    | ※「こ予約確認メール」を「 <b>返信</b> 」した場<br>合 当館には「仮信メールが届かないた |
|                                                                                                    | め、必ず「転送」とするよう、お願い                                  |
|                                                                                                    | します。                                               |
|                                                                                                    | 2 ご予約の一部をキャンセルしたい場                                 |
|                                                                                                    | 「1(例えば、3名でこう部のつら、1名 <br>  公ちたちンセルレキい場合など)は         |
|                                                                                                    | 「転送メール」の本文に、次の内容を記                                 |
|                                                                                                    | 載してください。                                           |
|                                                                                                    | ア キャンセルしたい人数                                       |
|                                                                                                    | イ キャンセルしたい人数分のシリア                                  |
|                                                                                                    | ル番号                                                |
|                                                                                                    | ※1:シリアル番号は、10桁の番号で、                                |
|                                                                                                    | 「ご予約確認メール」の「■明細:」                                  |
|                                                                                                    | x」と記載されています。また、「入                                  |
|                                                                                                    | 場予約票」のQRコードの下にも                                    |
|                                                                                                    | 番号のみ記載されています。                                      |
|                                                                                                    | ※2.こ指正のシリアル番号(人場予約) (人場予約) (人場予約) (人場予約)           |
|                                                                                                    | ご来場の際は、ご注意ください。                                    |